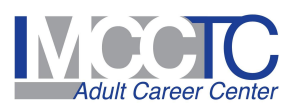

## **Using SMART Display**

### VIDEO TUTORIALS

Newline Interactive's Online Teacher Training

Special Webinar: Newlines Classroom Toolkit

RS+ - Full version - Newline Tutorial

### WRITTEN INSTRUCTIONS

- 1. Turn on the Newline Screen
- 2. Once the screen turns on, click anywhere on the screen to start.
- 3. To view your computer screen, click "VGA"

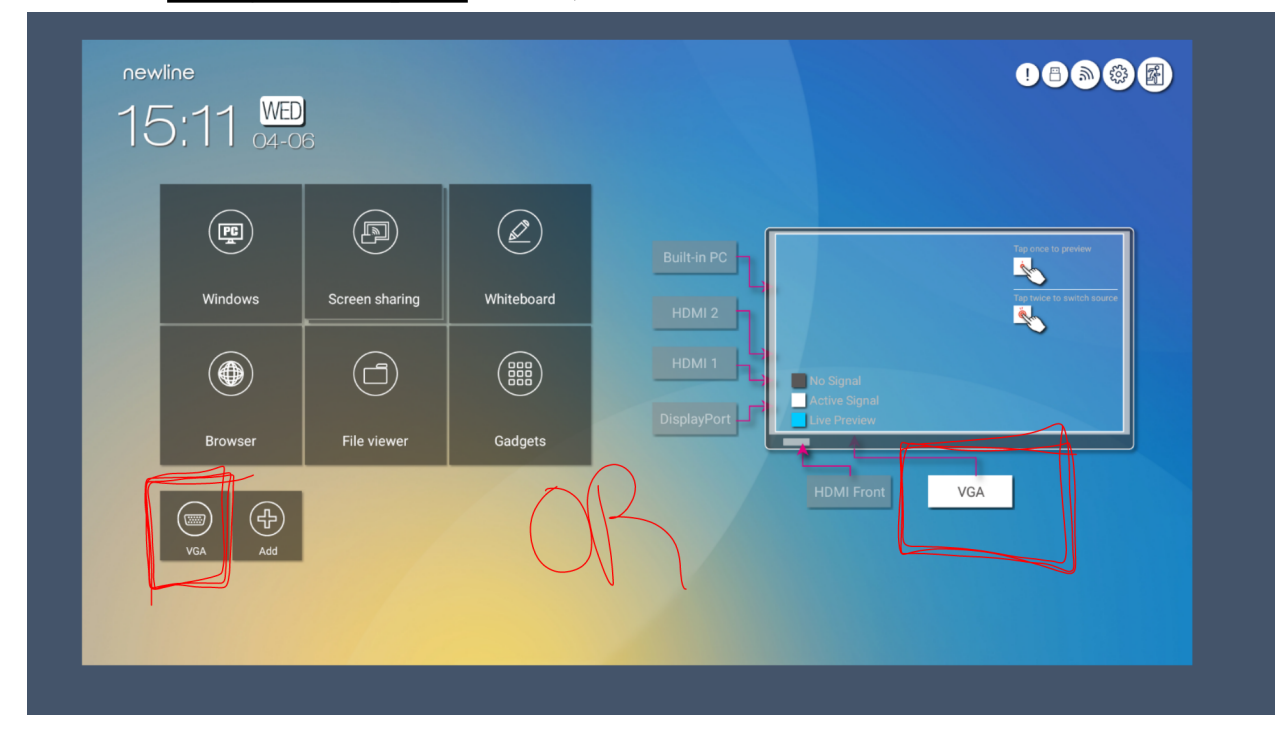

\*From here you can interact with what is on your computer screen, using the smart display.

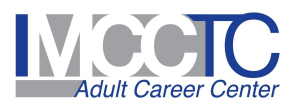

# **WHITEBOARD**

- 1. To use it as a <u>Whiteboard</u>, click on that option
  - a. There will be a toolbar on the bottom of the screen to use both pen/drawing tools and keyboard
  - b. To save your work you will need to click on the pages symbol in the bottom right corner of the screen.
    - i. Click and hold on the picture/drawing you would like to save.
    - ii. Click Share
    - iii. Click "Save with FC". When your save options come up, select "Add cloud account". From here you can select to save it to your Google Drive, DropBox, or One Drive account.

\*You will need to add your account the first time you save an image, but after that you will be able to just click on you account to save it.\*

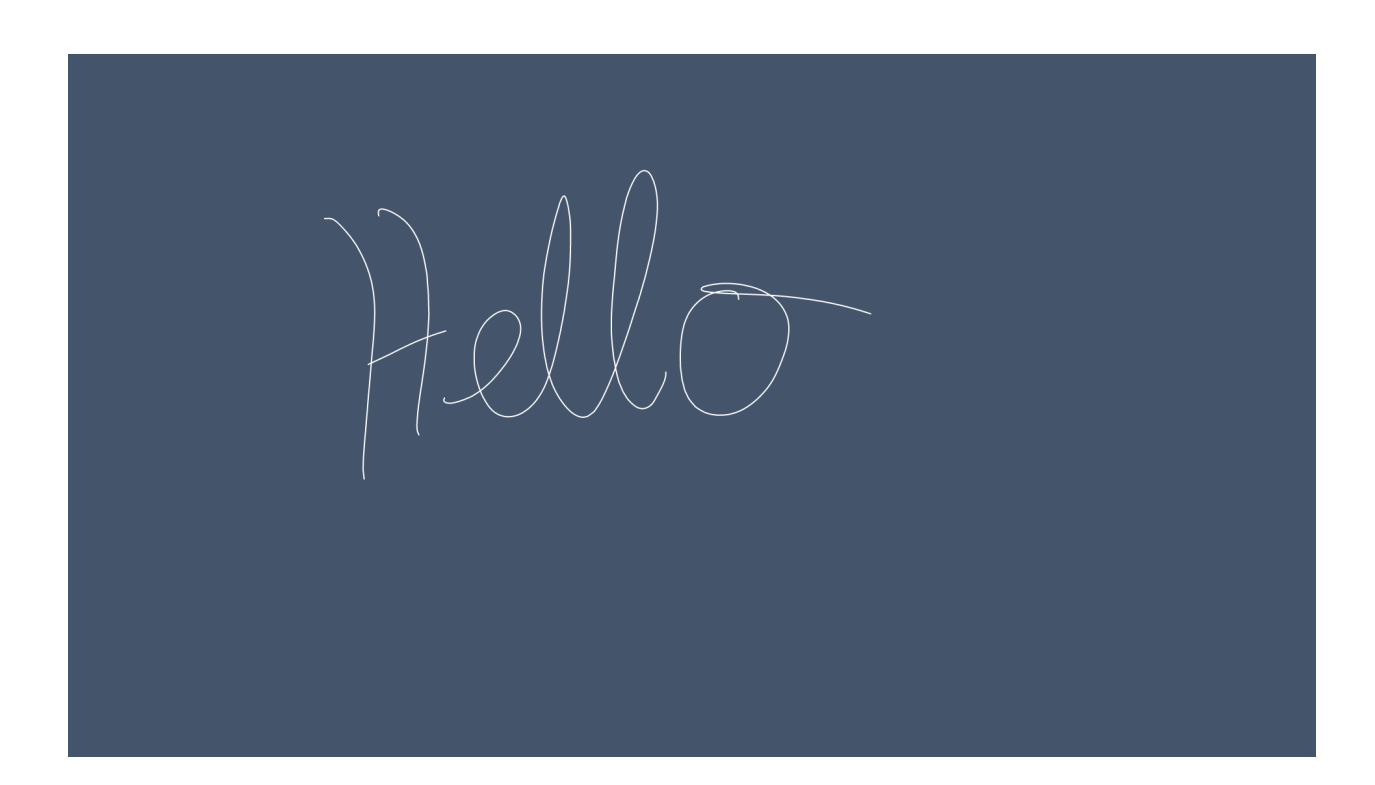

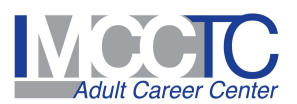

## SCREEN SHARE

1. To <u>Screen Share</u>, on the Home Page, click on the Screen Sharing button.

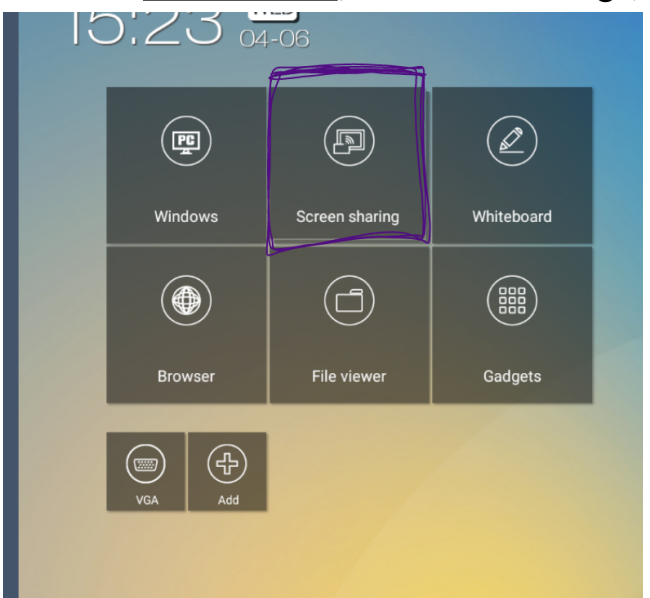

2. From here, it will bring you to the following screen.

| S               | Share your screen                                                        |                                          |
|-----------------|--------------------------------------------------------------------------|------------------------------------------|
|                 | 1 Open your DisplayNote app or get connected at:<br>displaynote.com/join |                                          |
|                 | 2 Enter Session ID:<br>254739                                            | Awaiting connections<br>No one connected |
| Whiteboard      |                                                                          |                                          |
| Shared items (3 |                                                                          |                                          |

- a. To have students join they can either download the DisplayNote app on their phone, OR go to the website listed on the screen.
- b. No matter which way they sign in they will need to put in the Sessions ID, and their name. (Both First and Last name)
- 3. From here you can open a white board to share with them or any file you have uploaded to the board itself. There is also an option to have them view a computer that is directly connected to the Board.